भुईयाँ एंड्राइड एप्लीकेशन

## भुईयाँ एंड्राइड एप्लीकेशन में कार्यालयीन उपयोगकर्ता OTP कैसे प्राप्त करें?

(पटवारी / तहसीलदार लॉग इन)

## भुईयाँ एप द्वारा उपयोगकर्ता (पटवारी / तहसीलदार) लॉग इन

Θ

- https://play.google.com/store/apps/details?id=com.nic.nicsi.bhuiyangu&hl=en\_IN&gl=US&pli=1 (Download APK from Link) 1.
- उपयोगकर्ता ID एवं password प्रविष्ट कर लॉग इन बटन पर click करें। 2.
- लॉग इन OTP हेत् भुइयां में Registred Mobile Number पर प्राप्त OTP दर्ज़ करें | 3.
- Mobile Personal Identification Number MPIN(6 digit) Generate कर डायरेक्ट लॉग इन कर सकते है। 4.

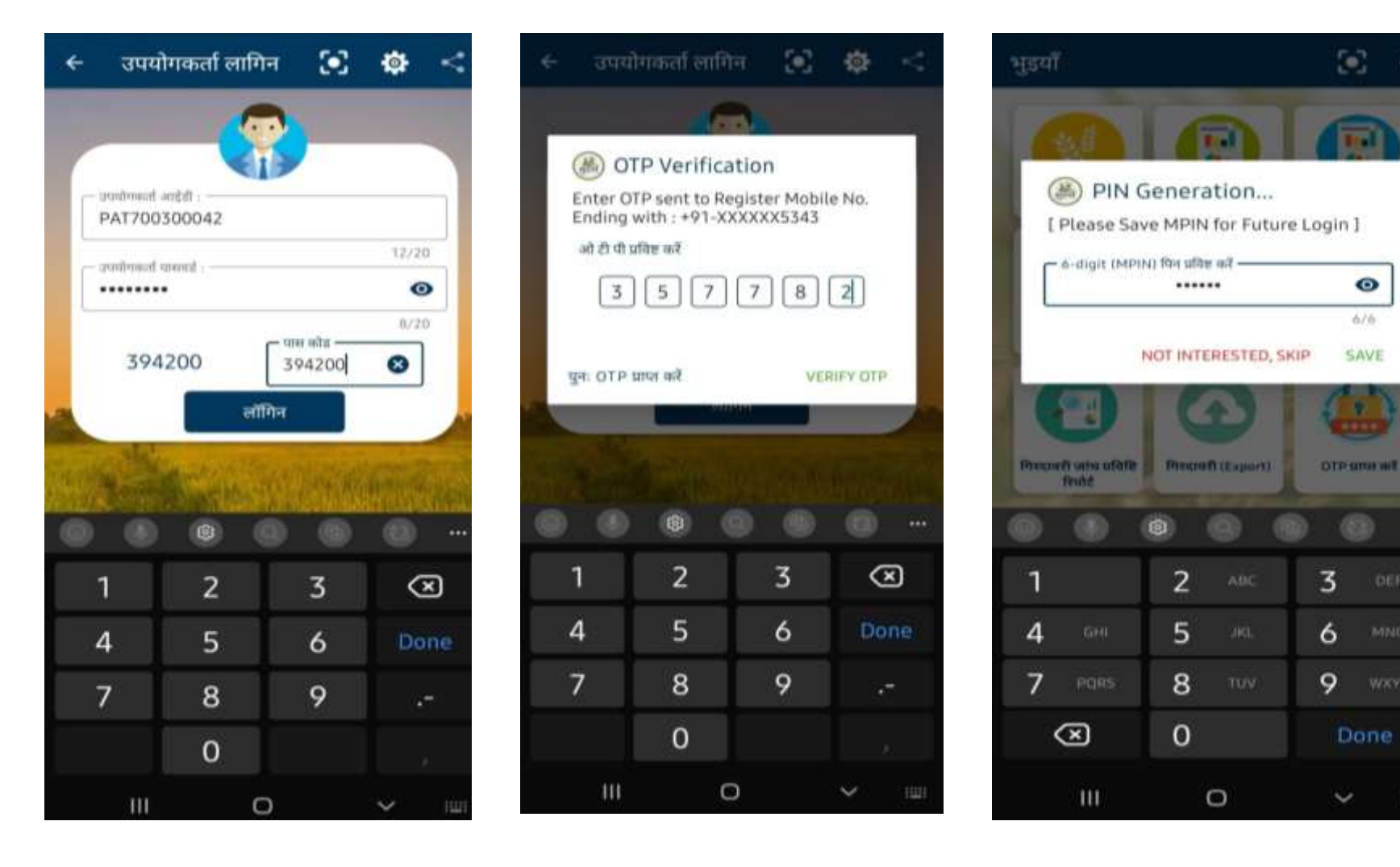

- 1. उपयोगकर्ता (पटवारी) लॉग इन के पश्चात् डैशबोर्ड में OTP प्राप्त करें का चयन करें |
- 2. OTP प्राप्त करने हेतु OTP प्रकार का चयन करें.
- 3. कुछ OTP प्राप्त करने हेतु आपको ग्राम / ख़सरा क्रमांक / डीड क्रमांक का चयन करना होगा तत्पश्चात OTP प्राप्त होगा!
- 4. प्राप्त OTP आपके वेबसाइट से भेजा हुवा OTP जैसा ही होगा! केवल समान्य SMS OTP / संदेश OTP प्राप्त नहीं कर पाने की दशा में भुईयाँ एंड्राइड एप्लीकेशन से
- 5. OTP प्राप्त किया जाएगा! अतः आपसे अनुरोध है कृपया वेबसाइट से OTP generate करने पश्चात ही एंड्राइड एप्लीकेशन से OTP प्राप्त करें!
- 6. यह OTP 30 सेकंड के लिए show होगा आप जितने बार चाहे उत्नी बार OTP show कर सकते है !

| 11:28 🖻 🔤 🖗                        |                                 | 개 약 all al 46% 🔒        | OTP प्राप्त कर                            | OTP प्राप्त करें              |
|------------------------------------|---------------------------------|-------------------------|-------------------------------------------|-------------------------------|
| भुइयाँ                             |                                 | ۰ 🔅                     | C OTP प्रकार 34                           | LoginPage                     |
|                                    |                                 |                         | Change - Samany Jankari Sanshodhan 🔺      | ओ.टी.पी. (OTP) प्राप्त करें 💮 |
| णिरदावरी संशोधन                    | खसरा विवरण (P-II)               | खतौनी विवरण (B-1)       | LoginPage                                 |                               |
|                                    |                                 | CX                      | ResetPassword                             |                               |
|                                    |                                 |                         | Dharnadhikar Change - Samany Jankari Sans | ( Valid for 30 seconds )      |
| नजूल संधारण ख़सरा<br>विवरण         | परिवर्तित संधारण<br>ख़सरा विवरण | गिरदावरी जांच प्रविष्टि | OTP For Patwari Prativedan                | 406842                        |
|                                    | $\mathbf{}$                     |                         | A. 1999 100 -                             | Time Left : 00:27             |
| गिरदावरी जांच प्रविष्टि<br>रिपोर्ट | गिरदावरी (Export)               | 01P प्राप्त करें        | MARCE HURS                                |                               |

- उपयोगकर्ता ( तहसीलदार ) लॉग इन के पश्चात् डैशबोर्ड में OTP प्राप्त करने हेतु OTP प्रकार का चयन करें |
  कुछ OTP प्राप्त करने हेतु आपको ग्राम / ख़सरा क्रमांक / डीड क्रमांक का चयन करना होगा तत्पश्चात OTP प्राप्त होगा!
  प्राप्त OTP आपके वेबसाइट से भेजा हुवा OTP जैसा ही होगा! केवल सामान्य SMS OTP / संदेश OTP प्राप्त नहीं कर पाने की दशा में भुईयाँ एंड्राइड एप्लीकेशन से OTP प्राप्त किया जाएगा! अतः आपसे अनुरोध है कृपया वेबसाइट से OTP generate करने पश्चात ही एंड्राइड एप्लीकेशन से OTP प्राप्त करें!

| 11:37 🕑                                                      |                                 | ~⊿ 🗈                            | 11:37 🕑                        | ▼⊿∎                | 11:37 🕑                                         | ▼⊿ 1                   |  |
|--------------------------------------------------------------|---------------------------------|---------------------------------|--------------------------------|--------------------|-------------------------------------------------|------------------------|--|
| भू-अभिलेख : छत्ती                                            | ोसगढ़                           | \$                              | पिन से लॉग इन                  |                    | 🔶 डैशबोर्ड                                      | 💽 🏟                    |  |
| धुईयां<br>व्यपवर्तित एवं नजूल संधार<br>की पूरी जानकारी ऑनलाइ | ण खसरा शीट<br>न उपलब्ध।         | NFO!                            |                                |                    | . औ.थे.पी(OTP) के लिए<br>LoginPage<br>LoginPage | •                      |  |
| संधारण मेंटेनेंस खसरा प्रिंट करने<br>की सुविधा।              |                                 |                                 | उपयोगकर्ता (USERID) :          |                    | ResetPassword                                   |                        |  |
| ULPIN से किसी भी खस<br>अलग से पहचानने की सु                  | ारे को 🥂 👝<br>विधा।             | 1.1                             | [TEH620                        | 1]                 | Dharnadhikar Change - Sa                        | many Jankari Sansho    |  |
|                                                              |                                 |                                 | पासवर्ड पिन प्रविष्ट करें :    |                    | Rakba Sansodhan Approva                         | ıl                     |  |
|                                                              |                                 |                                 | * * * *                        | * *                | Rakba Sansodhan Rejectio                        | n                      |  |
| खसरा (P-II) /<br>खलीनी(B-I) विवरण                            | नजूल संधारण ख़सरा<br>विवरण      | परिवर्तित संधारण ख़सरा<br>विवरण | Forgot Pin / Password          | / New User         | Tehsildar For Final order in                    | n Deed                 |  |
| Æ                                                            |                                 | 0                               |                                |                    | Tehsildar NOC for Mortgag                       | e Khasra               |  |
| राजस्त न्यायालय                                              | कत्तीसगढ़ भू-नक्शा              | डेमनोर्ड                        |                                |                    |                                                 |                        |  |
| कार्यालयीम उपयोगकर्त                                         |                                 |                                 |                                |                    |                                                 |                        |  |
| ** <b>8</b> y <sub>a</sub> a                                 | भिलेख, राजस्व विभाग (क्रांसिमाइ | attern) **                      | ** © भू-अभिलेख, राजस्व विभाग ( | छत्तीसगढ़ शासन) ** | •• ® भू-अभिलेख, राजस्व विभ                      | गम (छत्तीसगढ़ शासन) ** |  |
|                                                              |                                 |                                 | ∢ ●                            |                    | 4 0                                             |                        |  |

## यह OTP 30 सेकंड के लिए show होगा आप जितने बार चाहे उतने बार OTP show कर सकते है !

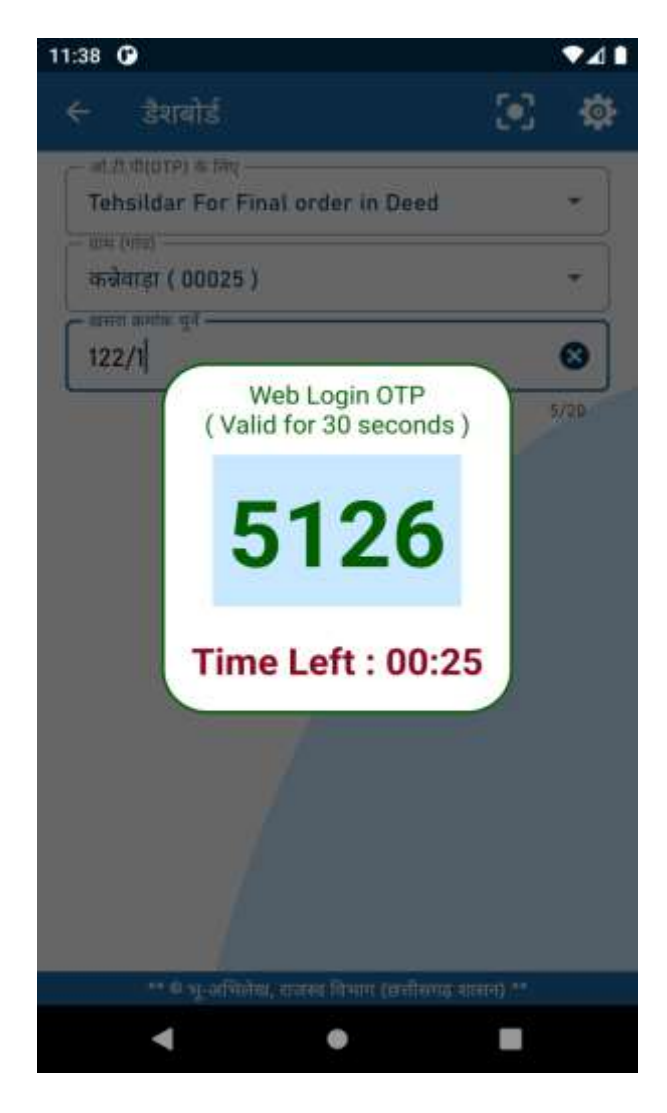

\*\*\* धन्यवाद! \*\*\*